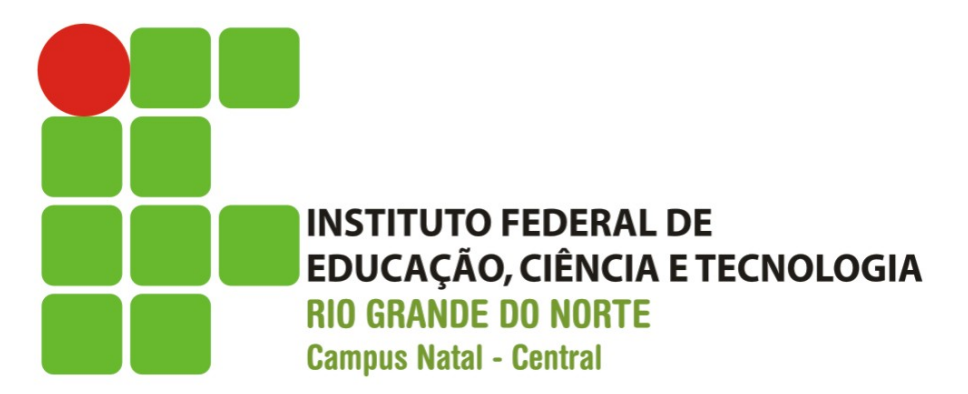

## Introdução ao Android

Prof. Fellipe Aleixo (fellipe.Aleixo@ifrn.edu.br)

#### Conteúdo

- Introdução
- Mercado
- Versões
- Ambiente de Desenvolvimento
- Configuração das Máquinas Virtuais
- Referências

#### Introdução

- Android é um sistema operacional baseado no núcleo do Linux6 para dispositivos móveis.
- Desenvolvido pela Open Handset Alliance, liderada pela Google.
- Primeira geração de telefones lançada em 2008.
- Rápida expansão com aumento de mais de 700% no primeiro trimestre de 2010 em relação ao ano anterior
- Segundo a Google, mais de 1 milhão e 500 mil aparelhos com este sistema operacional são ativados todos os dias.

#### Introdução

- Sistema operacional com código fonte aberto
- Aplicativos desenvolvidos em Java (entre as linguagens mais usadas no mundo)
- Grande número de dispositivos com vários recursos para desenvolvimento: tela multi-toque, acesso a Internet, Multimídia, Jogos
- O Android é utilizado por vários fabricantes de celulares, como HTC, Samsung, Sony, Motorola, LG e Nokia
- Aplicativos incorporados: telefone, contatos, navegador, e-mail, entre outros

#### Expansão do Mercado

- Venda de smartphone em 2013:
  - 750 milhões de dispositivos Android,
  - 150 milhões de dispositivos iOS,
  - 30 milhões de dispositivos Windows Phone.
- Estimativa de venda de dispositivos para 2014:
  - 1,1 bilhão de dispositivos baseados em Android,
  - 344 milhões de dispositivos com iOS e MacOS,
  - 360 milhões de dispositivos com Windows.
- Fonte: consultoria Gartner <u>http://www.gartner.com</u>

#### Versões

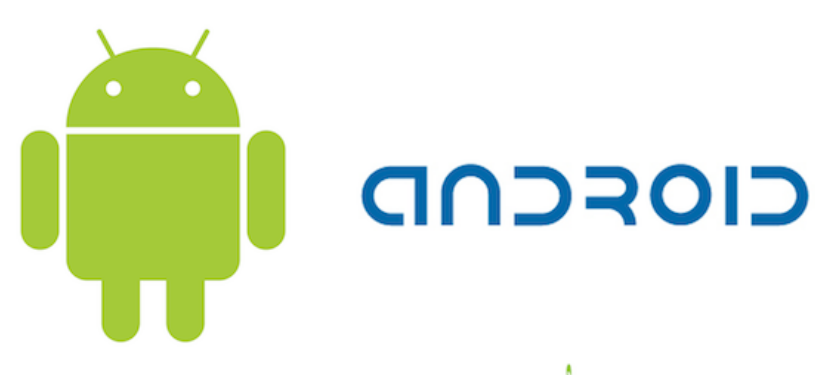

 As versões de Android têm nomes de doces e seguem ordem alfabética:

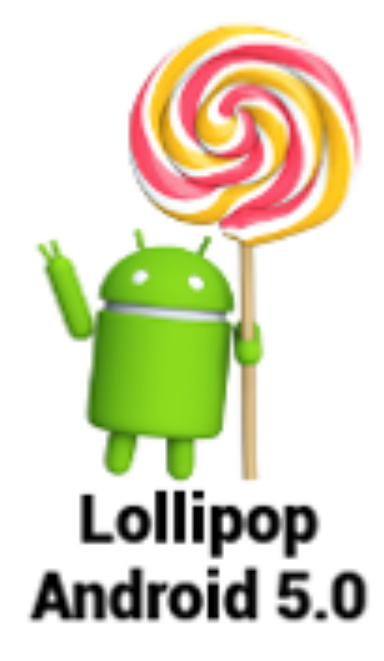

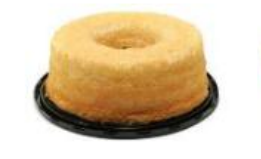

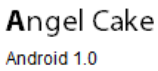

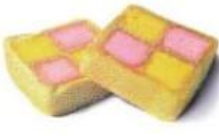

**B**attenberg

Android 1.1

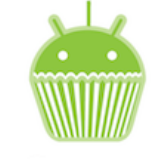

Cupcake

Android 1.5

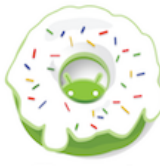

Donut Android 1.6

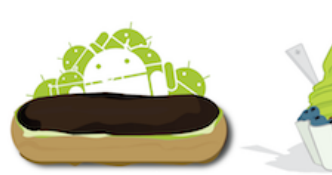

Eclair Android 2.0/2.1

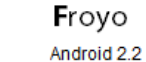

Gingerbread

Honeycomb

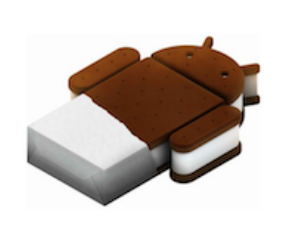

Ice Cream Sandwich Android 4.0

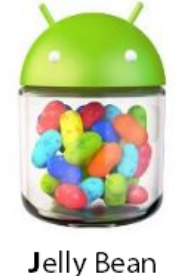

Android 4.1

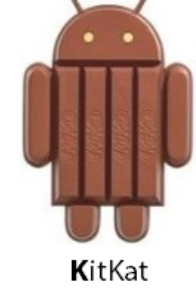

Android 4.4

#### Ambiente de Desenvolvimento

- Sistema Operacional
  - Windows, Linux, MacOS
- Ferramentas de Desenvolvimento
  - Java Runtime Environment, Java JDK
  - Android Studio IDE (baseado no InteliJ IDEA)
  - Android SDK
- Outras Ferramentas
  - Eclipse com Android Developer Tools (ADT)

#### Instalação do Ambiente

- 1. Instala Java JDK 32 bits ou 64 bits
  - <u>https://java.com/pt\_BR/download/</u>
- 2. Instala o Android Studio IDE
  - <u>http://developer.android.com/sdk/index.html</u>
  - Seguir o passo-a-passo da instalação
- 3. Executa o aplicativo Android Studio IDE

#### Execução do Ambiente

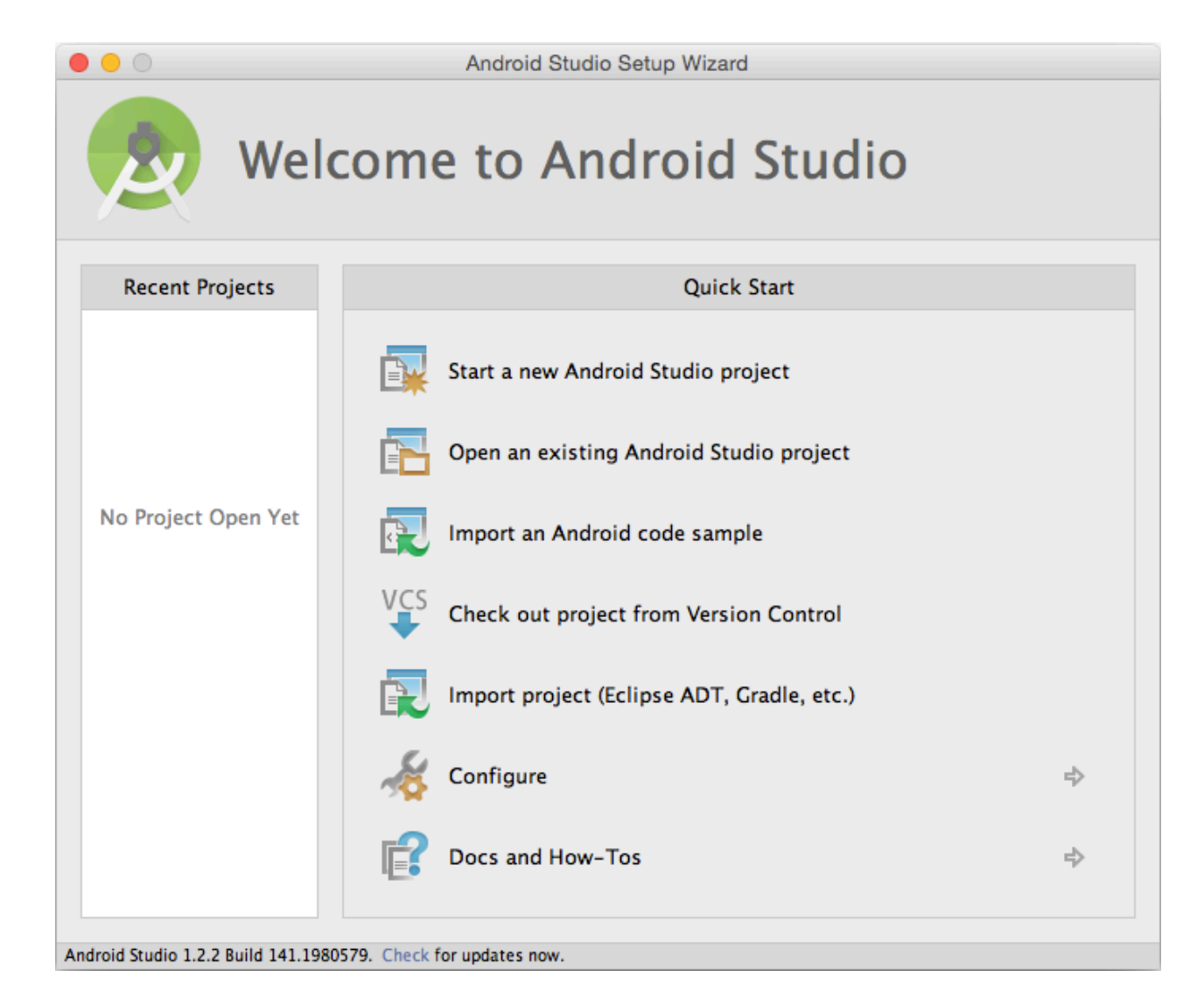

### Configuração do Ambiente

- Instalação das plataformas Android para o desenvolvimento
  - 1. Selecione o botão Android SDK Manager para abrir a ferramenta de instalação e configuração das versões do Android.

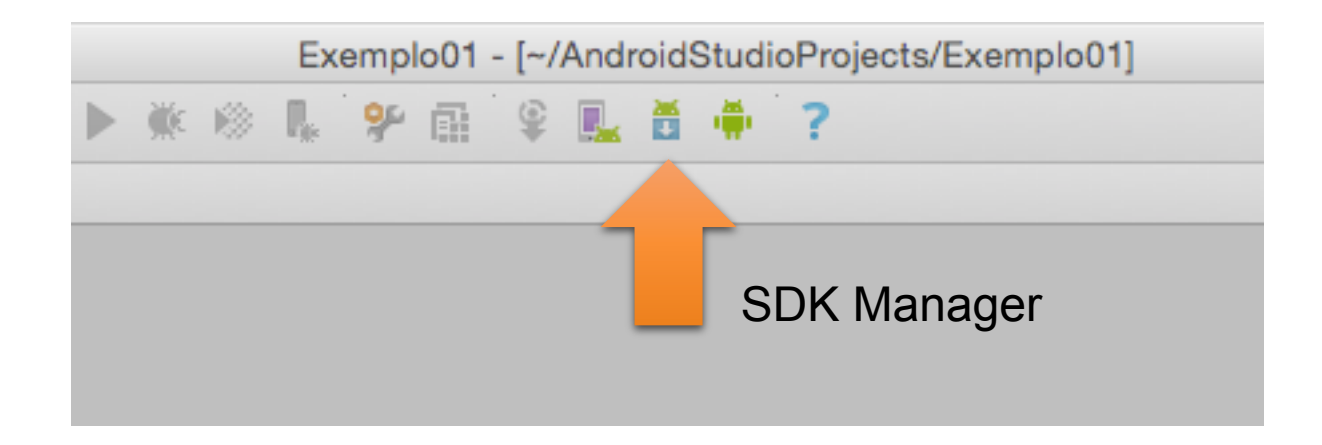

#### Instalação das Versões do Android

- No Android SDK Manager:
  - 1. Selecionar versões que deseja instalar
    - Atenção para as versões mais atuais (4.4 e 5.0) ou as mais estáveis (4.3)
  - 2. Em Extras, selecione Google USB Driver para permitir a instalação das aplicações em dispositivos físicos
  - 3. Confirme a instalação em "Install Packages"
  - 4. Reinicie o Android Studio após a instalação

#### Instalação das Versões do Android

|                                                 | Android SDK Manager          |          |                      |                |  |  |  |  |
|-------------------------------------------------|------------------------------|----------|----------------------|----------------|--|--|--|--|
| SDK Path: /Users/fellipealeixo/Library/Android/ | dk                           |          |                      |                |  |  |  |  |
| Packages                                        |                              |          |                      |                |  |  |  |  |
| Name                                            | A                            | PI Rev.  | Status               |                |  |  |  |  |
| Android 5.0.1 (API 21)                          |                              |          |                      |                |  |  |  |  |
| ► Android 4.4W.2 (API 20)                       |                              |          |                      |                |  |  |  |  |
| ■ ▶ 🔁 Android 4.4.2 (API 19)                    |                              |          |                      |                |  |  |  |  |
| Android 4.3.1 (API 18)                          |                              |          |                      |                |  |  |  |  |
| Android 4.2.2 (API 17)                          |                              |          |                      |                |  |  |  |  |
| Android 4.1.2 (API 16)                          |                              |          |                      |                |  |  |  |  |
| Android 4.0.3 (API 15)                          |                              |          |                      |                |  |  |  |  |
| Android 2.3.3 (API 10)                          |                              |          |                      |                |  |  |  |  |
| Android 2.2 (API 8)                             |                              |          |                      |                |  |  |  |  |
| Extras                                          |                              |          |                      |                |  |  |  |  |
| Android Support Repository                      |                              | 15       | 👼 Installed          |                |  |  |  |  |
| 🔽 🛛 🔁 Android Support Library                   |                              | 22.2     | Not installed        |                |  |  |  |  |
| Google Play services                            |                              | 25       | Not installed        |                |  |  |  |  |
| Google Repository                               |                              | 19       | 👼 Installed          |                |  |  |  |  |
| 📃 👘 Google Play APK Expansion Libra             | у                            | 3        | Not installed        |                |  |  |  |  |
|                                                 |                              | <u>_</u> | A M-+ :              |                |  |  |  |  |
| Show: 🗹 Updates/New 🗹 Installed Select          | <u>New</u> or <u>Updates</u> |          | Install 15 packages. |                |  |  |  |  |
|                                                 |                              |          |                      |                |  |  |  |  |
| Obsolete Desel                                  | ct All                       |          | Delete packages      |                |  |  |  |  |
|                                                 |                              |          |                      |                |  |  |  |  |
|                                                 |                              |          |                      |                |  |  |  |  |
| Done loading packages.                          |                              |          | U                    | -19 <b>9</b> 4 |  |  |  |  |

### Configuração do Emulador

- É necessário criar AVDs (Android Virtual Devices) para usar no emulador do Android.
  - Selecione o botão Android Virtual Device Manager para abrir a ferramenta de configuração dos AVDs.

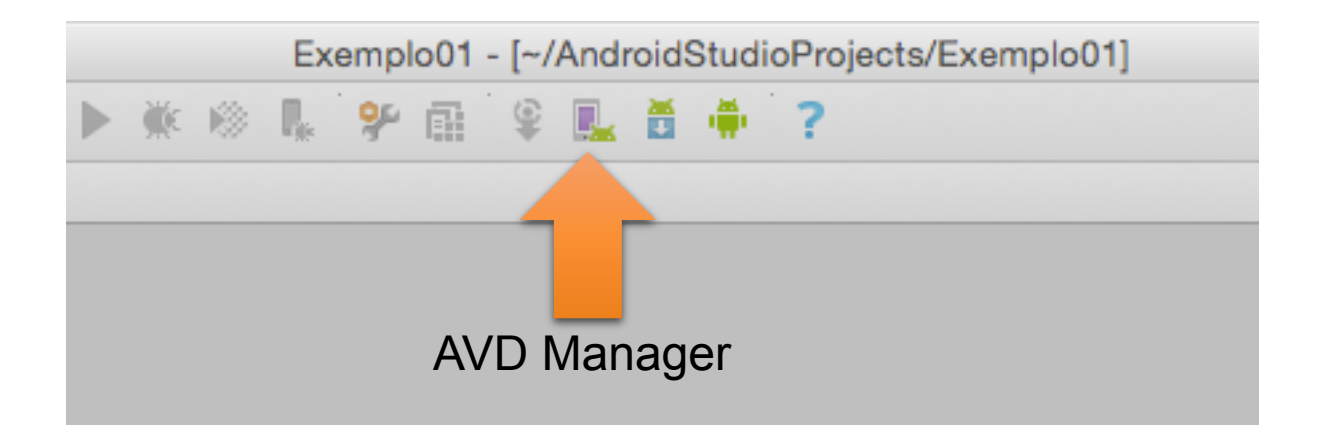

#### Instalação dos AVDs

 Selecione o botão New no AVD Manager para criar um novo dispositivo virtual (utilizados para testar as aplicações)

|      |                               |                             | Android Virtual Device Manager |             |         |              |                               |  |  |
|------|-------------------------------|-----------------------------|--------------------------------|-------------|---------|--------------|-------------------------------|--|--|
| Å    | Your Virtua<br>Android Studio | al Devices                  |                                |             |         |              |                               |  |  |
| Туре | Name                          | Resolution                  | API                            | Target      | CPU/ABI | Size on Disk | Actions                       |  |  |
|      | MeuNexus                      | Unknown Resolution          | N/A                            | N/A         | arm     | 466 MB       | 🤑 Failed to load <del>▼</del> |  |  |
|      | Nexus 5 API 22 x86            | $1080 \times 1920$ : xxhdpi | 22                             | Google APIs | x86     | 750 MB       | 🛕 <u>Repair Device</u> 🔻      |  |  |
|      |                               |                             |                                |             |         |              |                               |  |  |
|      |                               |                             |                                |             |         |              |                               |  |  |
|      |                               |                             |                                |             |         |              |                               |  |  |
|      |                               |                             |                                |             |         |              |                               |  |  |
|      |                               |                             |                                |             |         |              |                               |  |  |
|      |                               |                             |                                |             |         |              |                               |  |  |
| +    | Create Virtual Device         |                             |                                |             |         |              | (7)                           |  |  |

#### Instalação dos AVDs

 Para testar a aplicação em diferentes configurações crie (no mínimo) dois AVDs: um celular e outro para um tablet

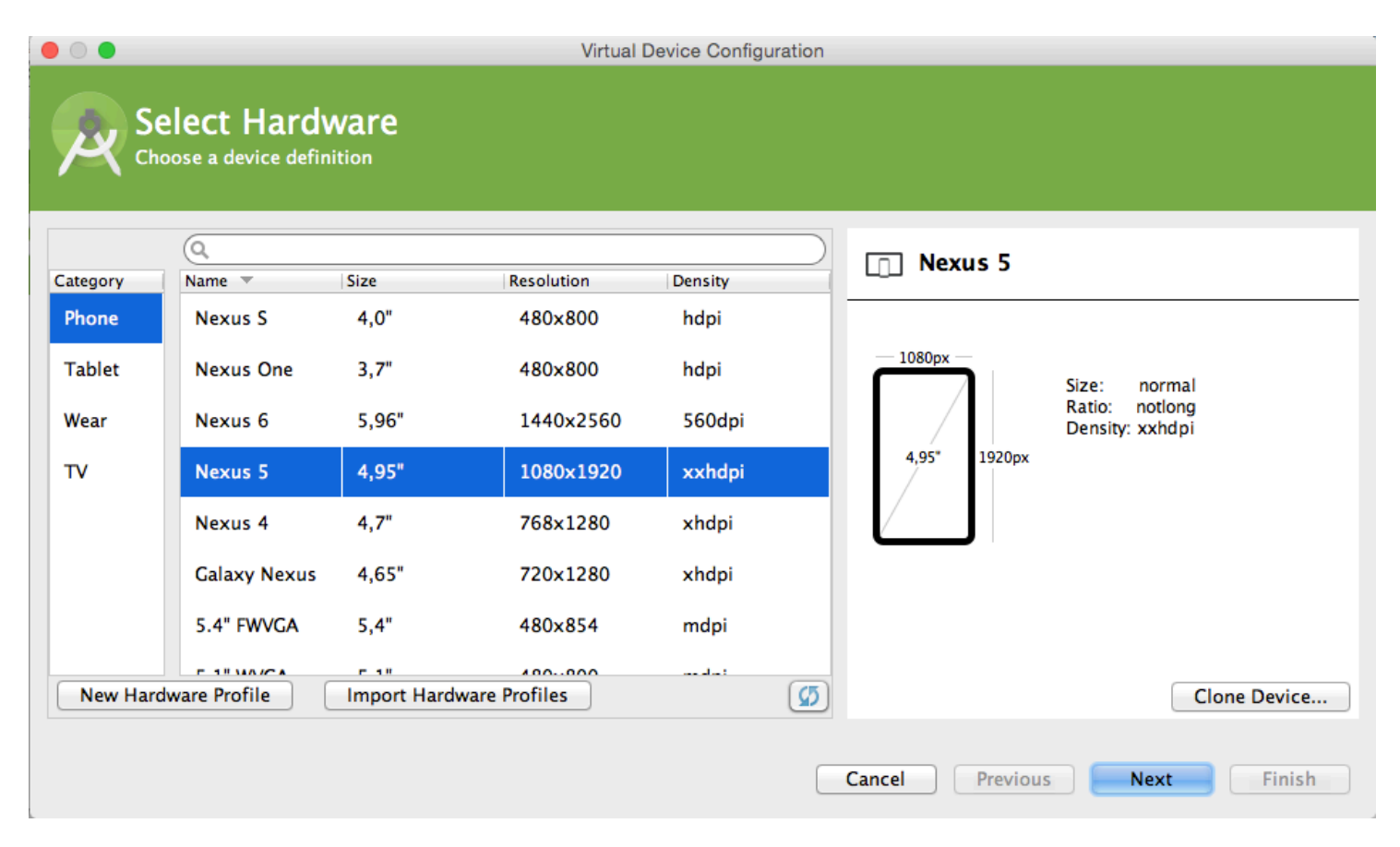

#### Crie uma Aplicação Exemplo

- 1. Crie uma aplicação sem mudar nenhuma configuração
  - "My Application"
  - "ActivityMain"
  - Next-next-finish
- 2. Execute a aplicação em um dos AVDs que você tenha criado
- 3. Aguarde a execução da aplicação 1ª missão cumprida!

#### Alternativa para Emulador Andoird

Genymotion - <u>www.genymotion.com</u>

# GENYMOTION

#### Genymotion

Genymotion is an Android emulator for building and testing great Android apps. It's fast, simple and powerful.

It offers 20 pre-configured devices and you can create your own custom ones.

Get Genymotion

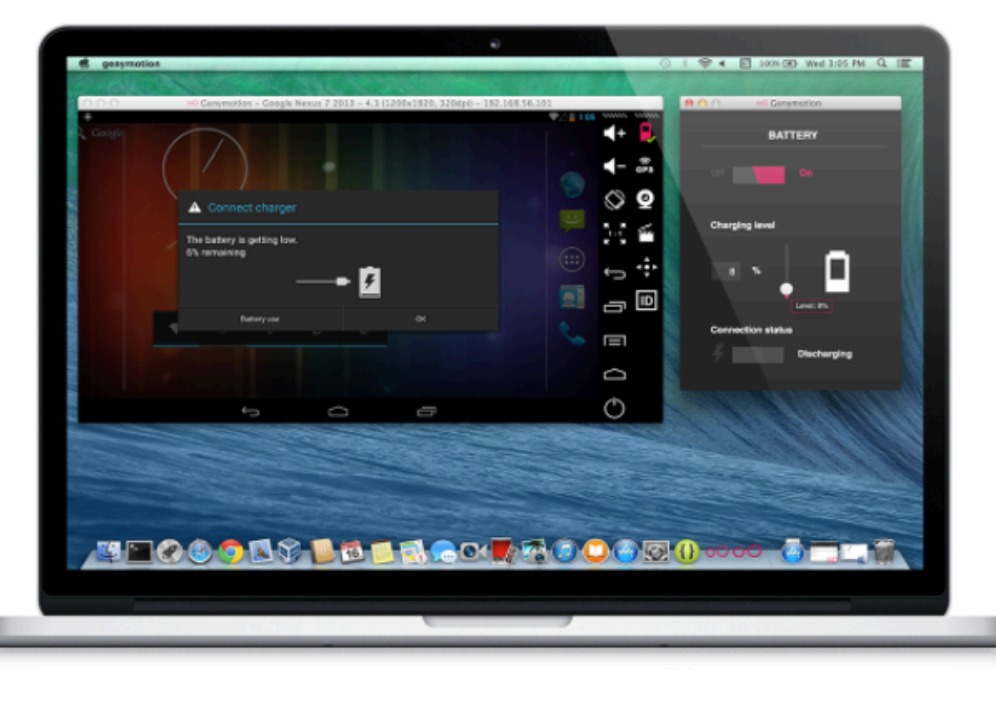

#### O Ambiente está Pronto

• Bom divertimento!

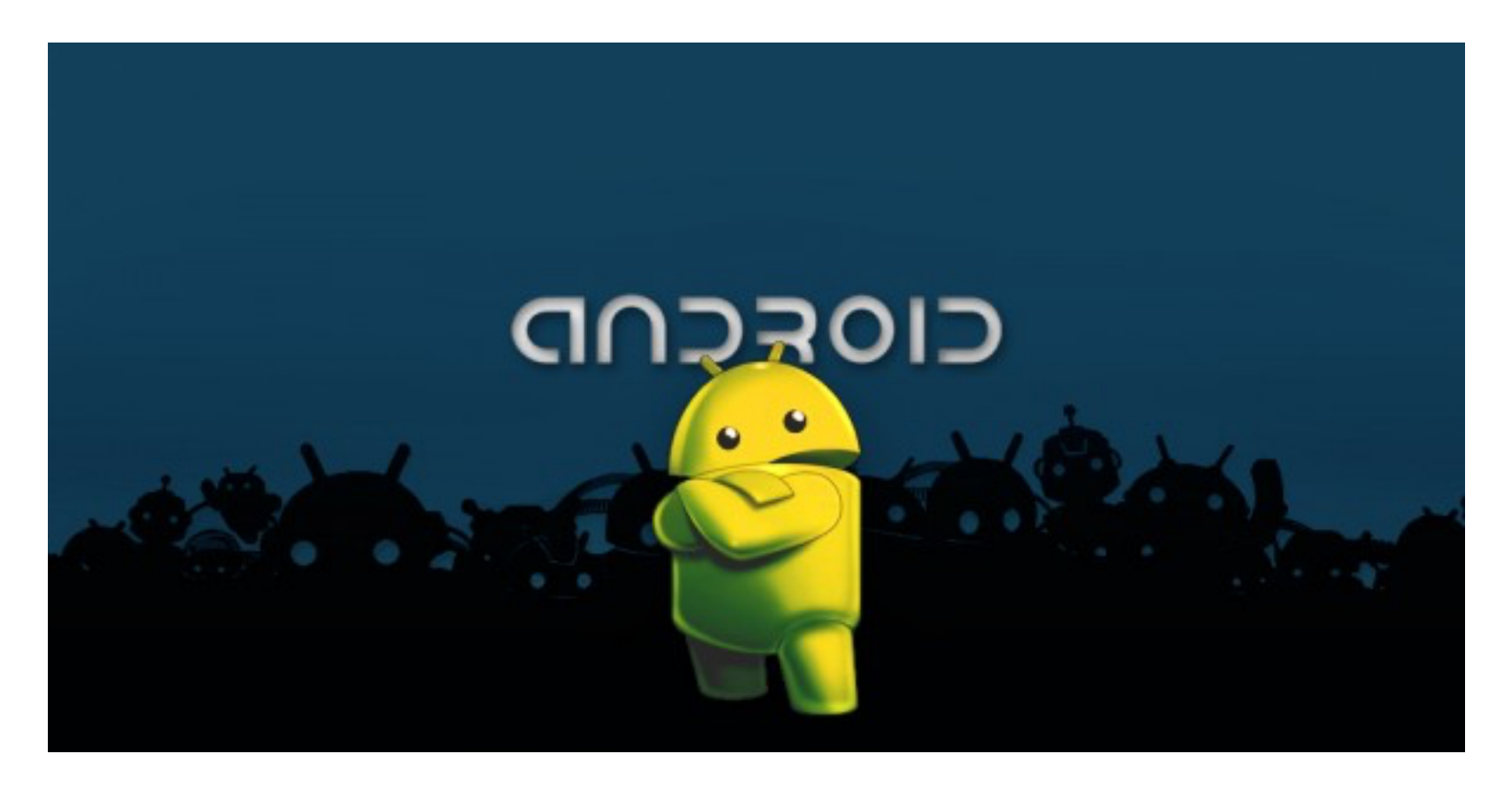

#### Referências

- Android para Programadores Uma abordagem baseada em aplicativos. Paul Deitel ... [et al.]. Bookman, 2013
- Google Android Aprenda a criar aplicações para dispositivos móveis com o Android SKD. Ricardo R. Lecheta. Novatec, 2013
- Curso de Introdução ao Desenvolvimento Android. Taeko Elias Barbosa. Disponível em: <u>http://diatinf.ifrn.edu.br/doku.php?</u> <u>id=cursos:superiores:tads:cursos:fic:android:inicio</u>
- Sites
  - <a href="http://pt.wikipedia.org/wiki/Android">http://pt.wikipedia.org/wiki/Android</a>
  - <u>http://en.wikipedia.org/wiki/Mobile\_operating\_system</u>
  - <u>http://br.reuters.com</u>